## ■以下の手順で、カメラの顔検出機能の「解除キー」をDG-NV200のメニューから 登録できます。

発行 2013年12月13日

1. メインモニター画面から、 [設定] ⇒ [録画・イベント] ⇒ [イベント設定] タブ⇒ [顔照合アラーム詳細設定] を開きます。

| 録画設定                                                                                                    |                                                                                                    |
|----------------------------------------------------------------------------------------------------|----------------------------------------------------------------------------------------------------|
|                                                                                                    |                                                                                                    |
| 動作モード Off ▼<br>カメラ別設定<br>カメラ 顔照合出力<br>1 On ▼                                                                                                    |                                                                                                    |
| カメラ別設定<br>カメラ  顔照合出力<br>1 On ▼                                                                                                    |                                                                                                    |
|                                                                                                    |                                                                                                    |
| 顏登録                                                                                                    |                                                                                                    |
| <ul> <li>「動作モード」を「アラーム動作」に設定したときの注意事項</li> <li>「録画・イベント」ー「高度な設定」の「録画動作」を「On」に設定してください。</li> <li>カメラ1は顔照合用の設定値に自動的に変更されます。</li> <li>圧縮方式:H.264</li> <li>解像度:SXVGA(1280x960)</li> <li>フレームレート:5 ips</li> <li>画質:SF</li> <li>※元の設定値によっては、記録時間が大幅に変わる場合があります。</li> <li>・ライブ専用モニターの自動切換は停止します。</li> </ul> | ※顔照合機能を使用可能にするには、インテリ<br>ンス拡張キット DG-NVF20L/NVF20が必要です<br>(顔照合機能対応モデル:DG-NV200V1M、DG-<br>NV200V1N、DG-NV200/2M、DG-NV200/2N、D<br>NV200/2Q) |
|                                                                                                    | DG-NV200は顔照合機能が使用<br>能な状態の場合、このメニューが表<br>示されます。                                                                                         |

ラは『-』が表示されます。

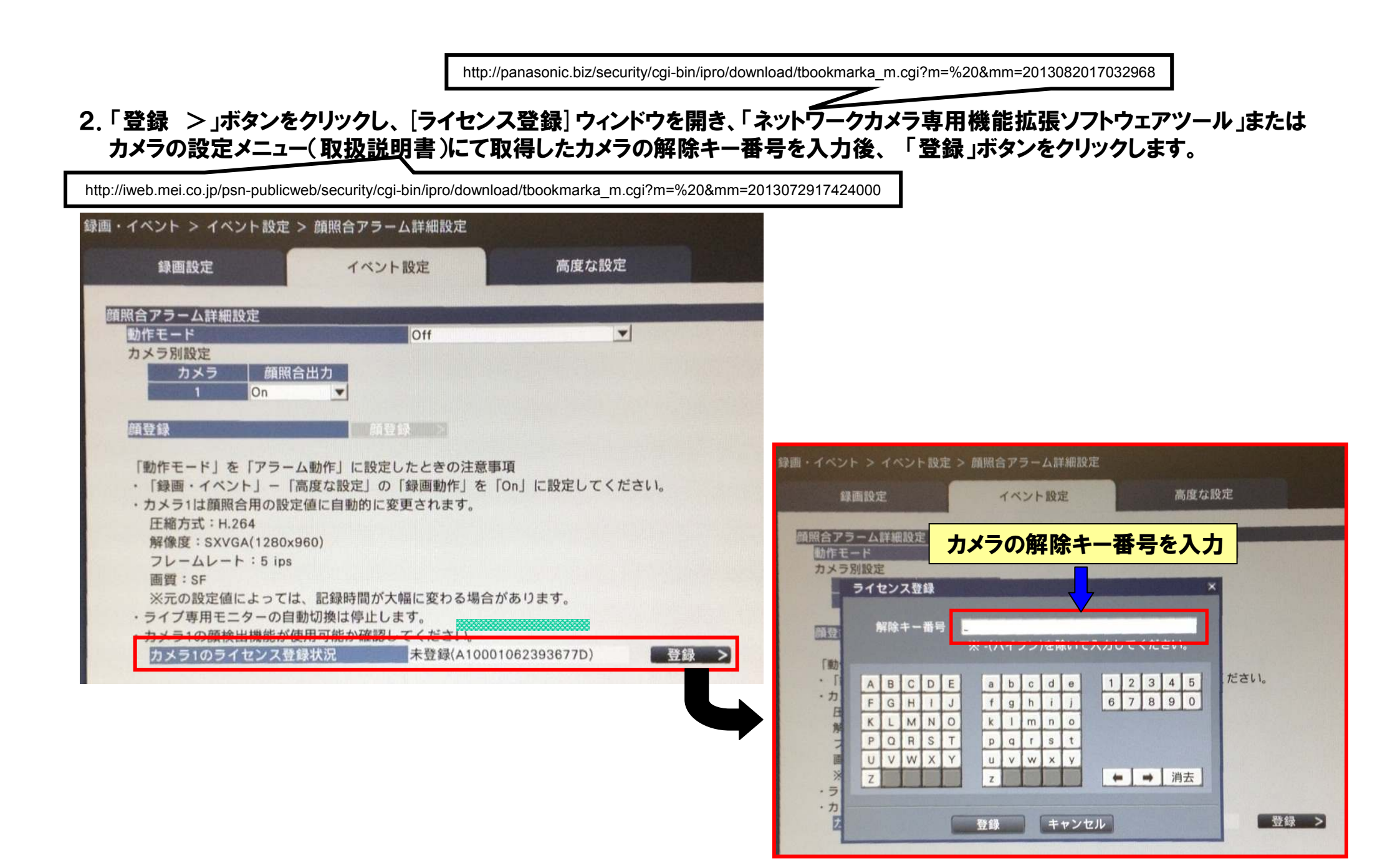

## 3. 顔検出機能を登録後は、()内に登録した「カメラの解除キー番号」が表示されます。

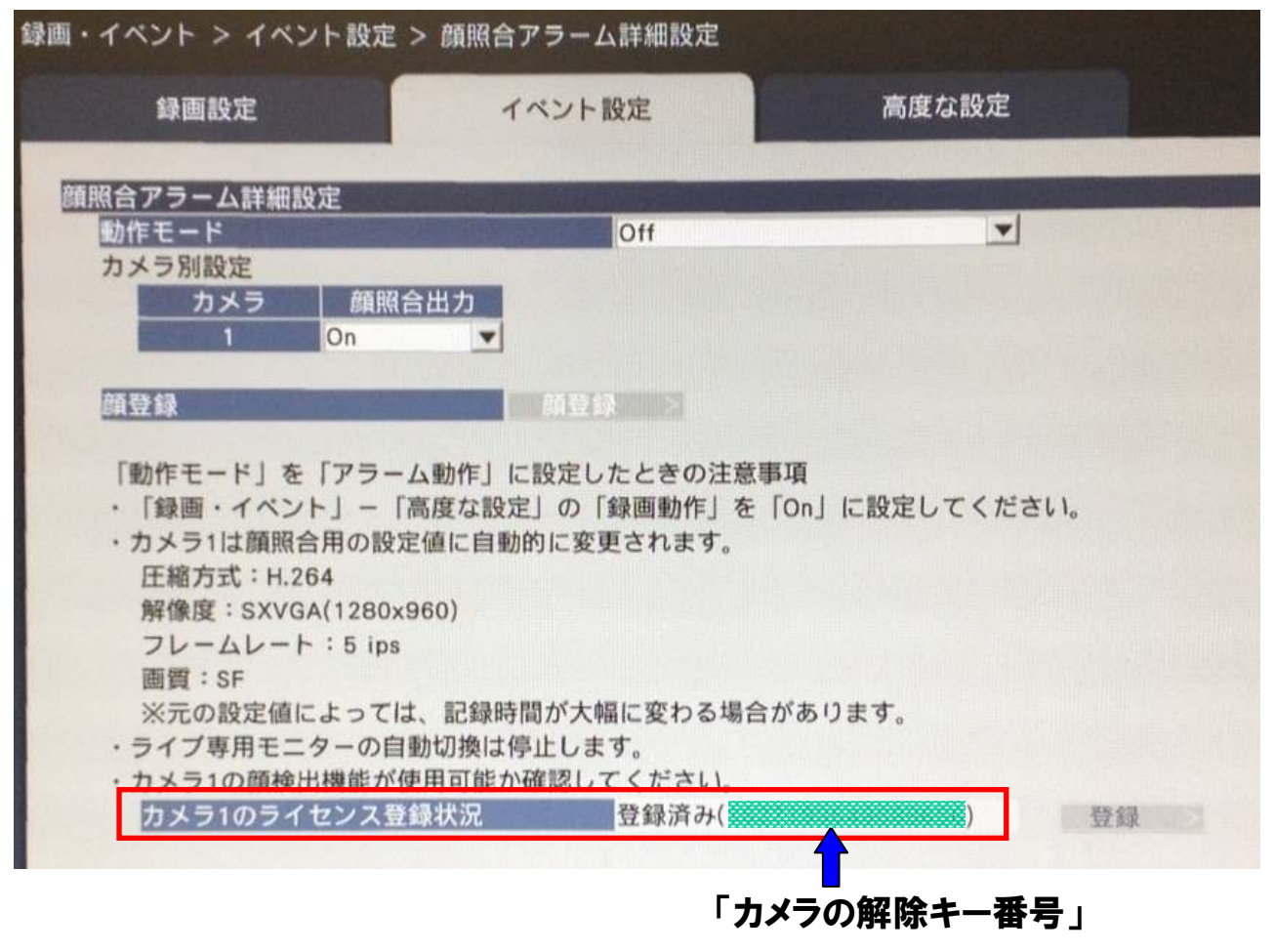

※カメラ用の機能拡張ソフトウェアは、DG-NV200が内部に保持しているため、ダウンロードの必要はありません。